## RELI 383 WOMEN AND RELIGION: ISLAM

LIBRARY WORKSHOP

Éthel Gamache, Librarian | ethel.gamache@concordia.ca

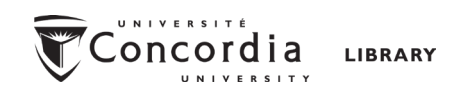

## Plan

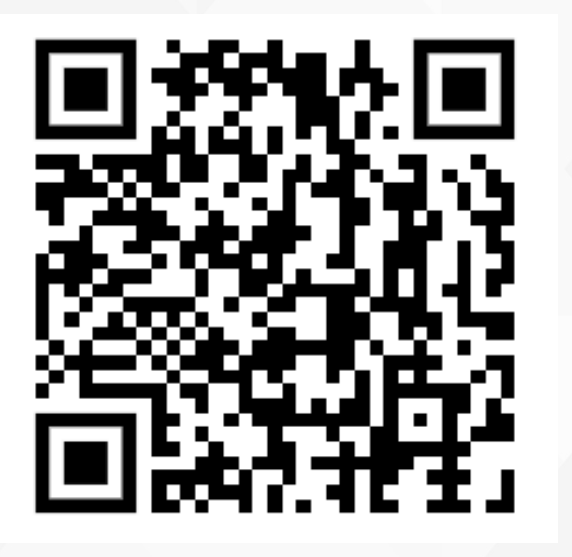

This QR code links to the Library's Religions and Cultures Subject Guide, where these slides are hosted (under *Courses* & related guides). The slides and other workshop material are also available on Moodle.

- 1. How to narrow a research topic
- 2. How to find and access resources
  - Subject guide
  - Sofia, the Library discovery tool
  - Using Interlibrary loans within Sofia
  - Searching for articles with *Google Scholar*, *Academic Search Complete* and *JSTOR*
  - Evaluating resources and asking for support

CHOOSING A RESEARCH TOPIC

## It's a process

• Choosing a research topic is research.

• The process is iterative, not linear.

Technique to narrow your research topic: The 5 W and 1 H

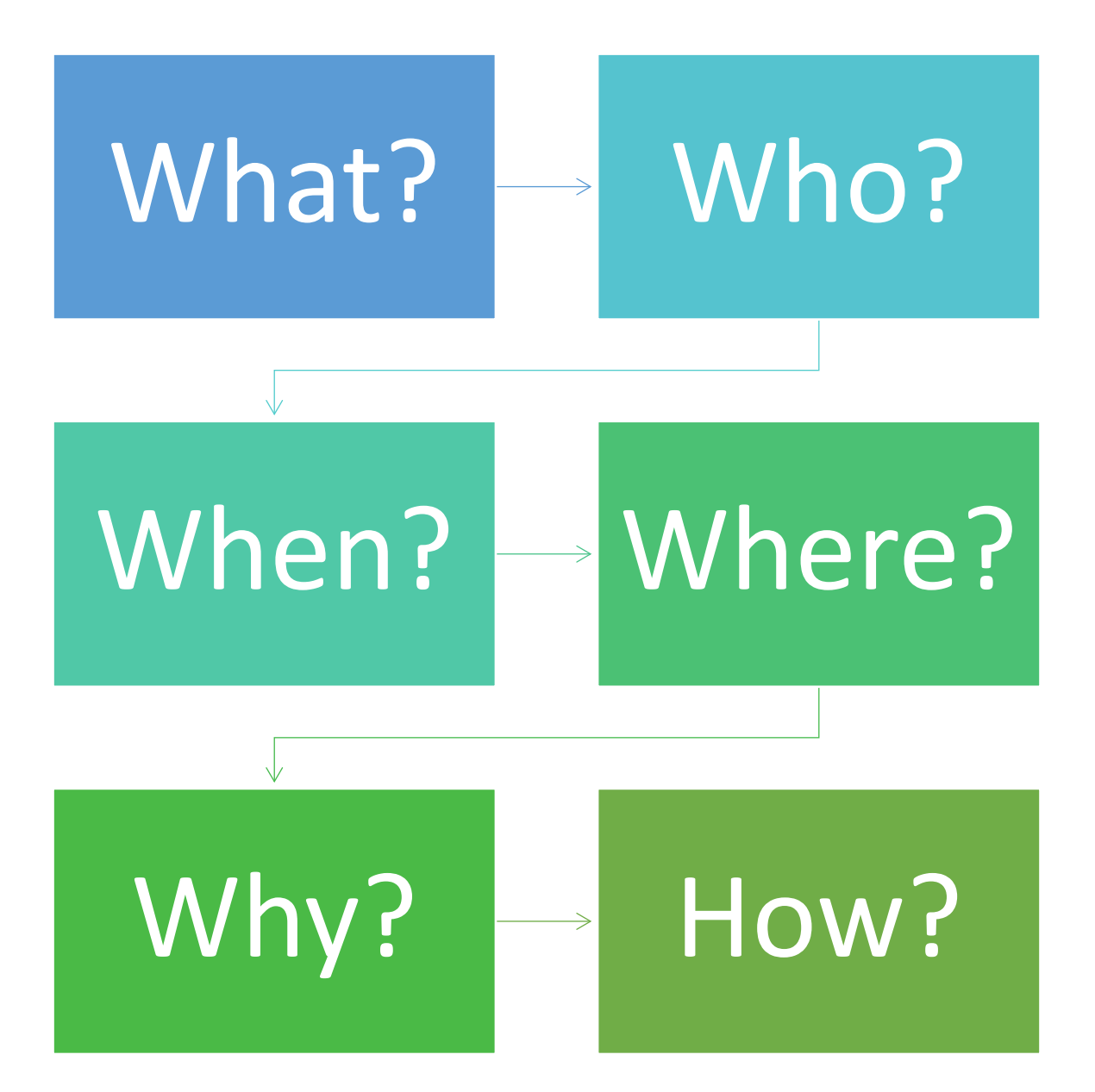

## Example

General topic: Women, islam, clothing

What? Women's clothing policing

Who? Adult women

When? 21<sup>st</sup> century

Where? France

Why? Political motivation

How? Legal aspects

## Research question

women AND (cloth\* OR veil) AND (Islam OR Muslim) AND France AND (law or legal)

Search parameter: after 1999

## HOW TO FIND AND ACCESS RESOURCES

| MyConcordia Carrefour Directories Hours A-Z Maps The Campaign for Concordia Quick links V                                                                                                    | 1  |
|----------------------------------------------------------------------------------------------------|----|
| Concordia                                                                                                    |    |
| Library Research Skills Tutorial Log into                                                                                                    |    |
|                                                                                                    |    |
| And the Real Property of the Real Property of the Real Property of the Real Property of the Real Property of the                                                                                                    |    |
| Sofia Discovery tool                                                                                                    | 72 |
| User guide Advanced search<br>Searching Sofia                                                                                                    |    |
| S AV Lord 1                                                                                                    |    |
| DATABASES BY<br>SUBJECT     E-JOURNALS     COURSE<br>RESERVES &<br>TEXTBOOKS     CITATION GUIDES<br>& ZOTERO     LOANS &<br>RETURNS     BOOK A GROUP<br>STUDY ROOM                                                                                                    |    |
| Undergraduate students Graduate students Faculty Today's opening                                                                                                    | 1  |
| Find databases & more via the subject guide for your department       hOUIS         Attend a general workshop or a Technology Sandbox workshop       Webster Library: 9:00 am to 10:00 pm         Writing guides for research papers, annotated bibliographies, literature reviews, etc.       Webster Library: 9:00 am to 10:00 pm         Support for undergraduate students       Crew Nume: Closed until Sept 5 |    |
|                                                                                                    |    |

library.concordia.ca

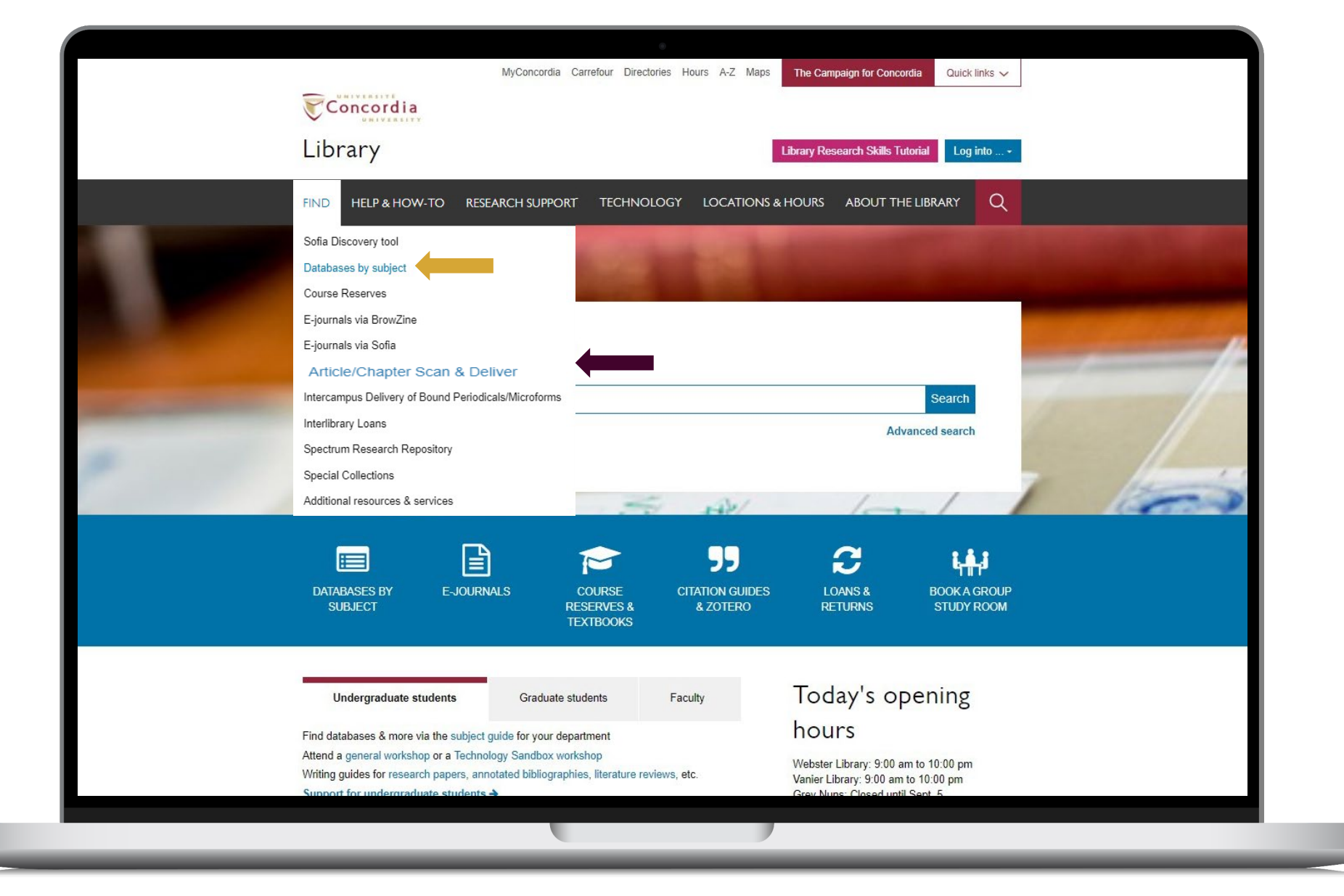

### library.concordia.ca

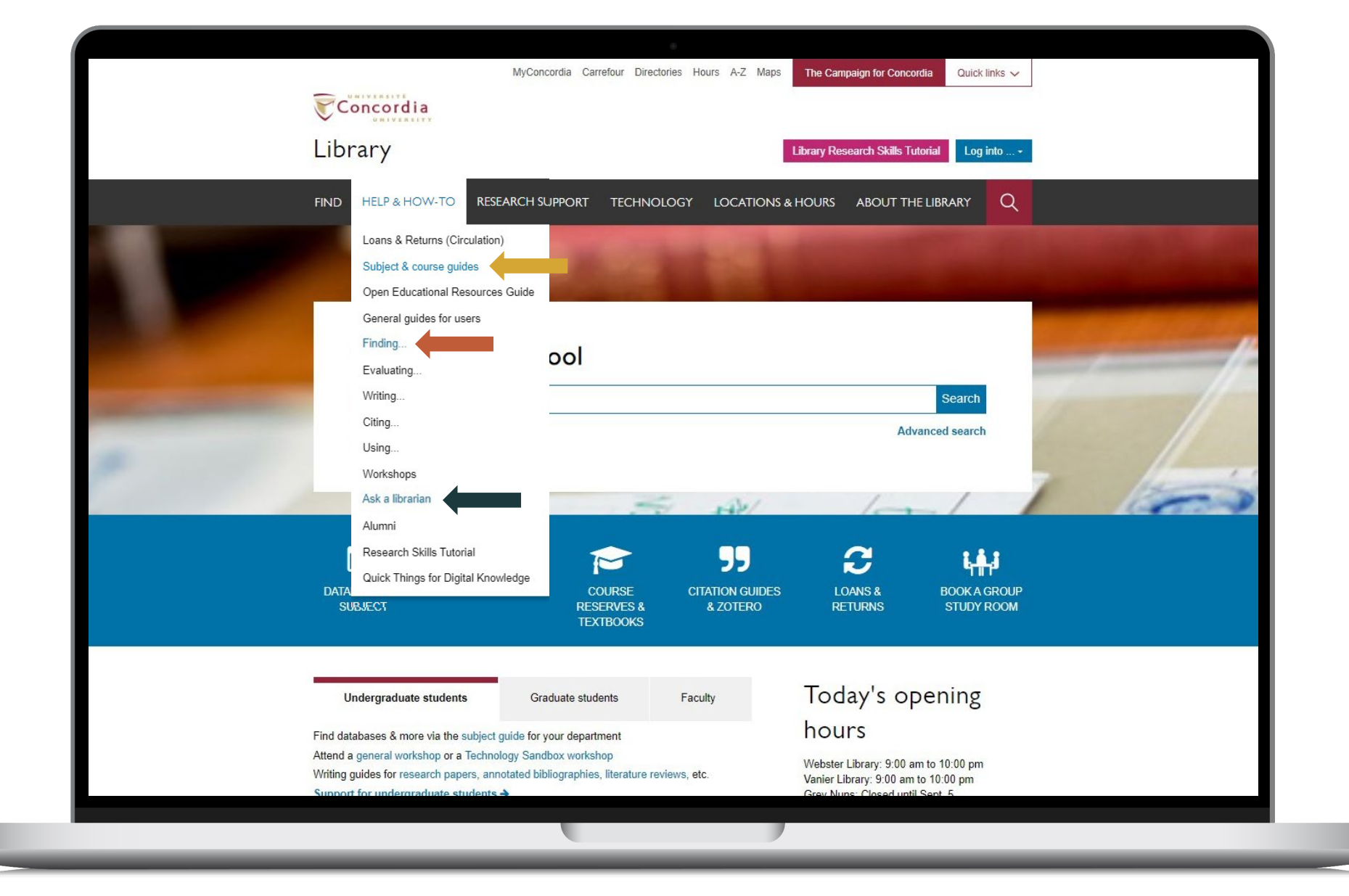

library.concordia.ca

HOW TO FIND AND ACCESS RESOURCES YOUR SUBJECT GUIDE

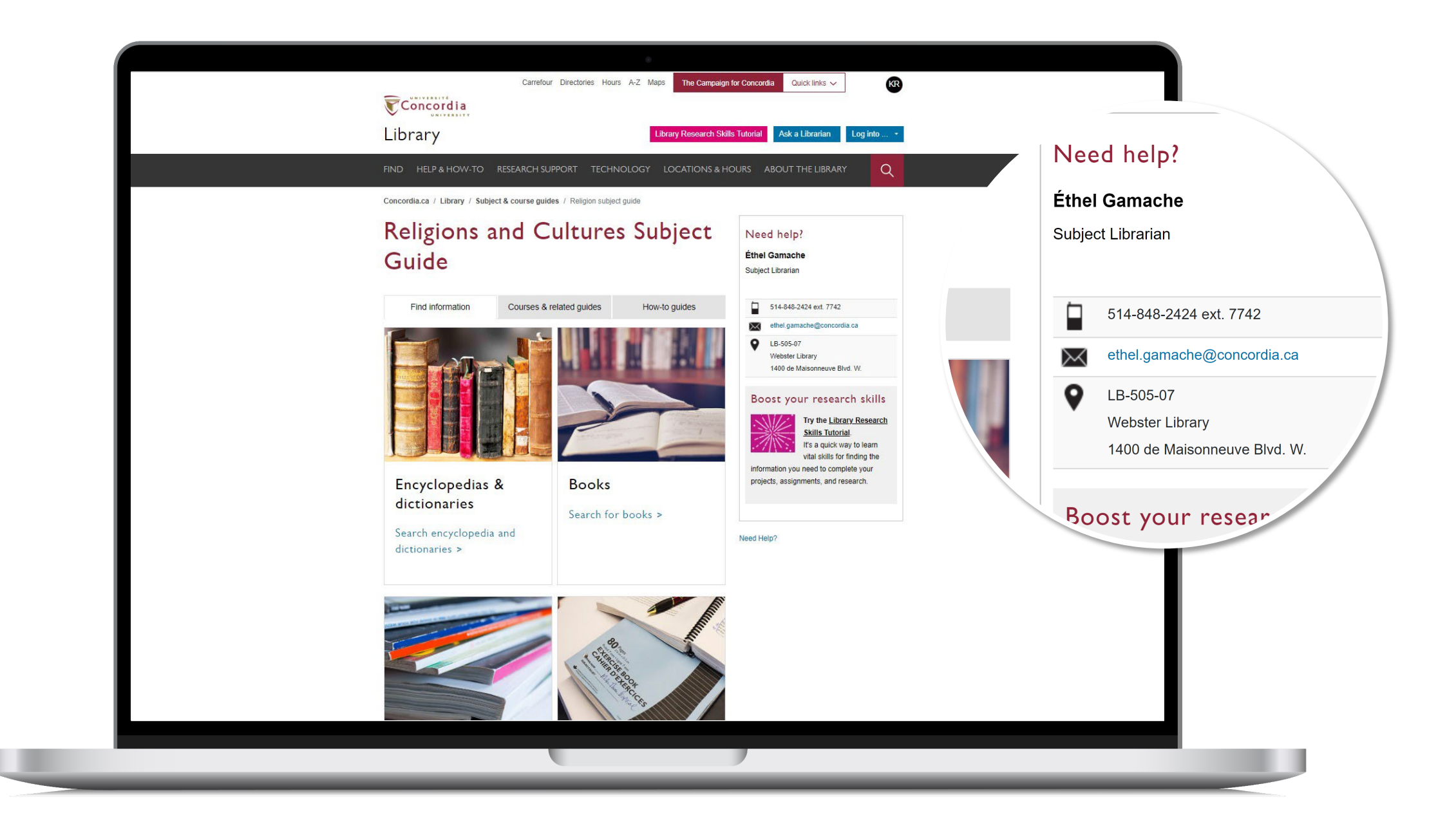

### HOW TO FIND AND ACCESS RESOURCES USING SOFIA, THE DISCOVERY TOOL

|   |          |              |                              |                                                           | a Librarian 🗗 🔺 Saved Items |
|---|----------|--------------|------------------------------|-----------------------------------------------------------|-----------------------------|
|   |          |              |                              | Asi                                                       |                             |
|   |          |              |                              |                                                           |                             |
|   | Advand   | ced Searc    | า                            |                                                           |                             |
|   |          |              |                              |                                                           |                             |
|   |          | Search Index | Search Tran                  | Databases                                                 | 2 Selected                  |
|   |          | Keyword      | ✓ women                      | Save Changes                                              | Reset                       |
|   |          | -            |                              | Searching Databas                                         | es 2 Selected               |
| _ | Operator | Search Index | Search Term                  |                                                           |                             |
|   | AND V    | Keyword      |                              | VVorldCat<br>OCLC catalog of books<br>librariae warddwide | and other materials in      |
|   | Operator | Search Index | Search Term                  | libraries worldwide                                       |                             |
|   | AND ~    | Keyword      | <ul> <li>✓ cloth*</li> </ul> | WorldCat.org<br>OCLC catalog of books                     | , articles, and other       |
|   | 0        |              |                              | materials in libraries wo                                 | rldwide                     |
|   |          | Keyword      | Search Term                  |                                                           |                             |
|   |          | Reyword      |                              | Default Databases                                         | 2 Databases                 |
|   |          |              | O Add row                    | Select All in Group                                       |                             |
|   |          |              |                              | Other Databases                                           | 38 Databases                |
|   |          |              | Clear Search                 | Select All in Group                                       |                             |
|   |          |              |                              | All Databases                                             | 40 Databases                |
|   |          |              |                              | 22                                                        |                             |

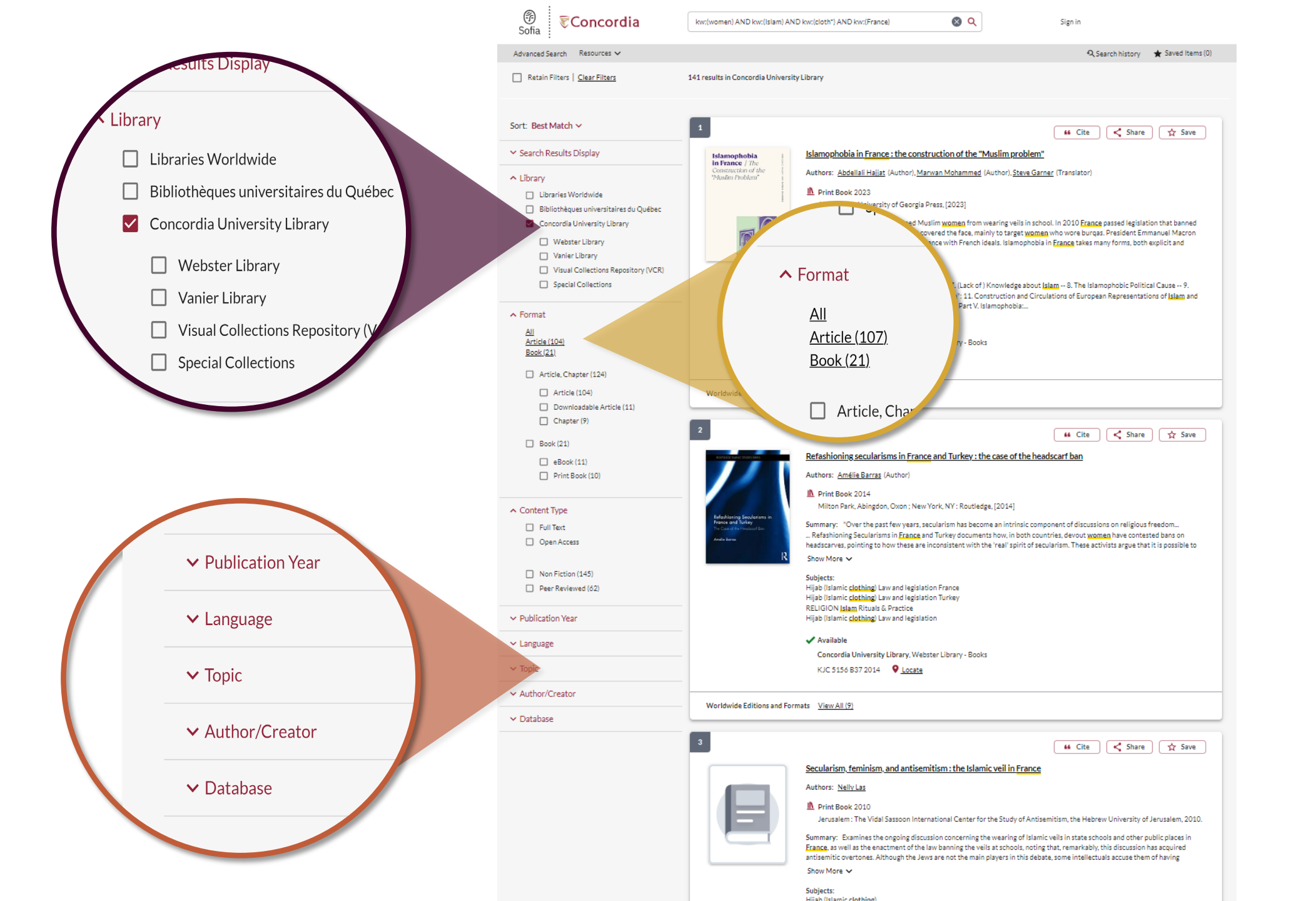

| <section-header></section-header>                                                                                                    | Sofia Concordia                                                                                                    |                                                                                | Q<br>Advanced Search                                                                   | Library Links 🔻 |
|----------------------------------------------------------------------------------------------------|----------------------------------------------------------------------------------------------------|--------------------------------------------------------------------------------|----------------------------------------------------------------------------------------|-----------------|
| Image: the construction of the "Muslim problem"         Image: the construction of the "Muslim problem"         Image: the construction of the muslim problem problem | Submit a Place Hold Request                                                                                                    |                                                                                |                                                                                        |                 |
| <ul> <li>• 1 valuable from 1 copy of this tells.</li> <li>• I valuable from 1 copy of the relation of the "Muslim problem" by bodicalial Hajat, Marxan Mohammed. Stave Garners</li> <li>• • • In the lock</li> <li>• • • In the lock</li> <li>• • • • • • • • • • • • • • • • • • •</li></ul>                                                                                                    | Required *                                                                                                    |                                                                                |                                                                                        |                 |
| Isomophobia in France :: the construction of the "Muslim problem"   by bdellail Hajjat, Marwan Mohammed. Slave Gamer   Imade *   Any Cory   In read *   Ary Cory   In read *   Ary Cory   In read *   Any Cory   In read *   In read *                                                                                                    | 1 available from 1 copy of this title.                                                                                                    |                                                                                |                                                                                        |                 |
| Language:Library LinksAccount DetailsEnglish Ask a LibrarianSign OutEnglish DatabasesMy LL RequestsBrought to you by WorldCat DiscoveryE-journalaImport My ListsCopyright © 2001-2023 OCLC. All rights reserved.Course ReservesMy Personal Lists                                                                                                    | Islamophobia in France : the construction of the "Muslim problem by Abdellali Hajjat, Marwan Mohammed, Steve Garner         Image: Institution Book         Institution Name *         Concordia University Library         Pick Up Options *         Webster Library         Submit         Cancel | m"                                                                             | Ē                                                                                      | <b></b>         |
|                                                                                                    | Language:<br>English ✓<br>Brought to you by WorldCat Discovery<br>Copyright © 2001-2023 OCLC. All rights reserved.                                                                                                    | Library Links<br>Ask a Librarian<br>Databases<br>E-journals<br>Course Reserves | Account Details<br>Sign_Out<br>My ILL Requests<br>Import My Lists<br>My Personal Lists | Send Feedback   |

# Sofia Live demonstration

gay OR LGBTIQA2+ OR sexual minority AND Indonesia

## USING INTERLIBRARY LOAN WITHIN SOFIA

## What is the new Interlibrary Loans (ILL) service?

## ILL requests are made directly in the Sofia Discovery tool:

- 1. "Request via Interlibrary Loan" button
- Form available under the "Requests" tab in "My Account".

### Concordia article/chapter scan & deliver service

 Book chapter and journal article scans from Concordia's print collection can now be requested and tracked in Sofia.

 Look for the "Chapter Scan" button in the Access Options panel.

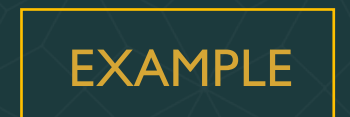

### request a book VIA INTERLIBRARY LOAN

| * Doguirod fold                                                                      |                                                                          |                                 |       |
|--------------------------------------------------------------------------------------|--------------------------------------------------------------------------|---------------------------------|-------|
| Required field                                                                       |                                                                          |                                 |       |
| Important!                                                                           |                                                                          | Pickup Location (CHOOSE ONE): * |       |
| We cannot obtain e-books from other lib<br>can request a print version of the book o | praries due to licensing restrictions. You<br>In this page, or go to the | Webster Library                 | • •   |
| Article/Chapter tab (see above) and mak                                              | e a request for a single chapter or                                      | (                               |       |
| range of pages from the e-book.                                                      |                                                                          |                                 |       |
|                                                                                      |                                                                          |                                 |       |
| Please provide as much information as                                                | you can to help us locate your item                                      | L                               |       |
| Title: *                                                                             |                                                                          | Author: *                       |       |
|                                                                                      |                                                                          |                                 |       |
|                                                                                      | //                                                                       |                                 | //    |
|                                                                                      | 0/500                                                                    |                                 | 0/500 |
| Place of Publication:                                                                |                                                                          | Publisher:                      |       |
|                                                                                      |                                                                          |                                 |       |
|                                                                                      | 0/100                                                                    |                                 | 0/100 |
|                                                                                      | 0/100                                                                    |                                 | 0/100 |
| Date: *                                                                              |                                                                          | Edition:                        |       |
|                                                                                      |                                                                          |                                 |       |
|                                                                                      | 0/100                                                                    | L                               | 0/100 |
|                                                                                      | -/                                                                       |                                 | -,    |

Check the status of your request under the "Requests" tab.

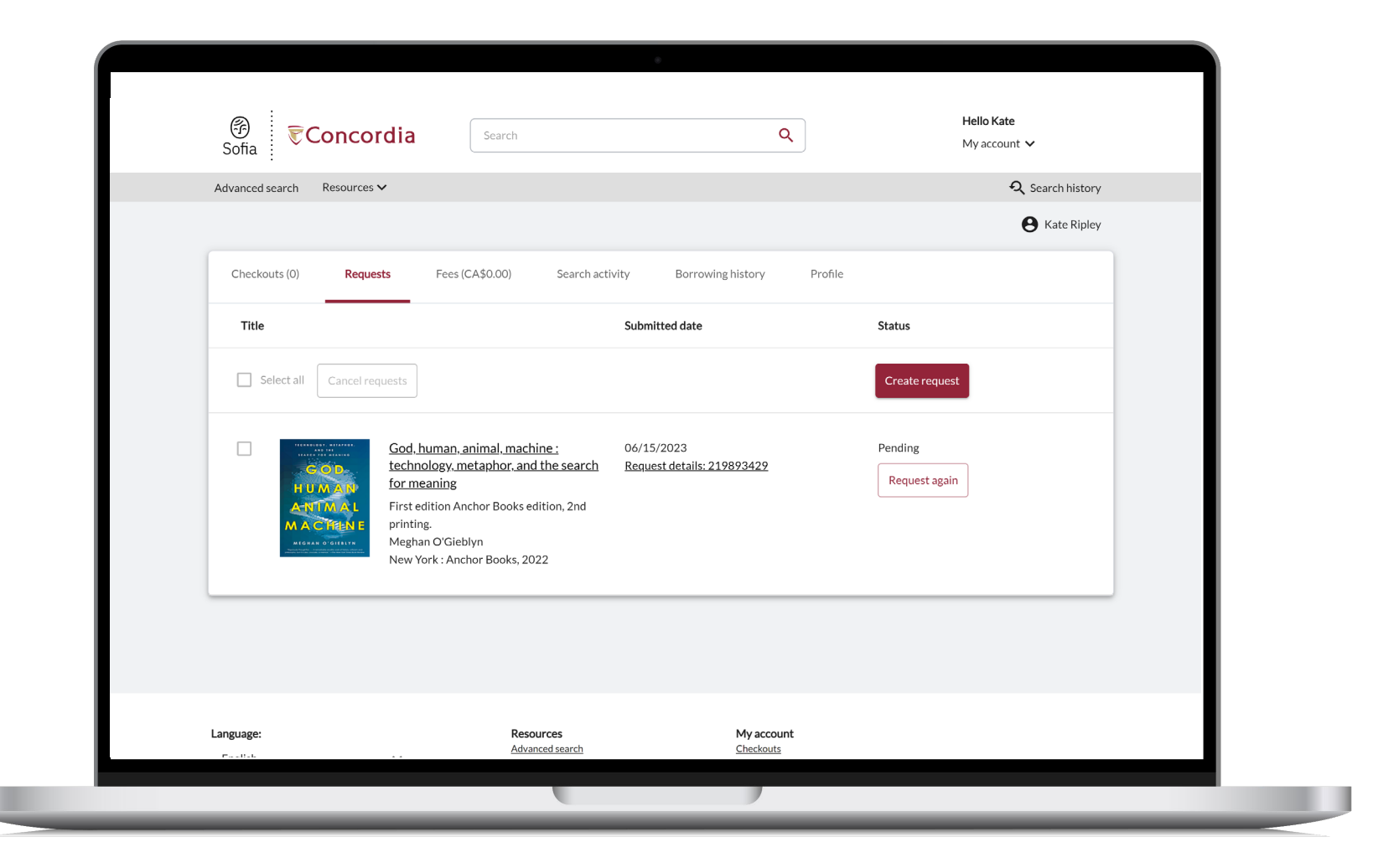

### About Interlibrary Ioan

- You will receive email notifications when your
   ILL request is available for pickup or download.
- Physical items can be picked up at the Circulation/Loans desks at either Vanier or Webster Library.
- ILL requests can be borrowed for 30 days, with up to 4 automatic renewals, or until item is recalled.

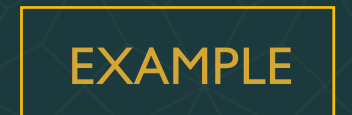

## request a book BLANK FORM

- Sign in to "My Account" and select "Requests".
- 2. Click on "Create request".

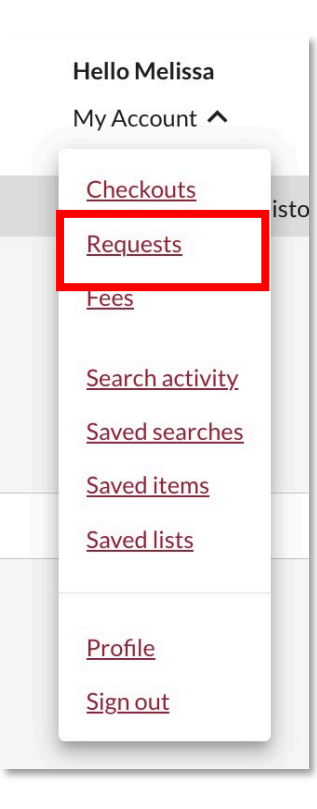

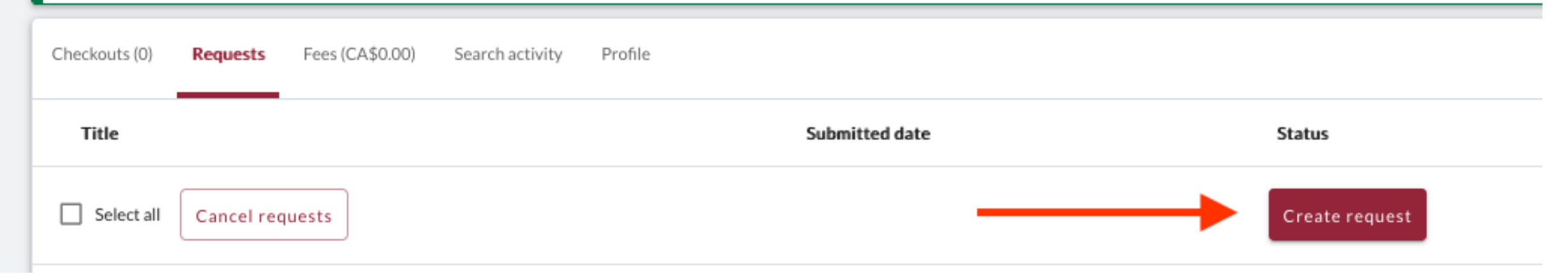

| Julia                                                                                  |                                                              | <b>~</b>                        | Sign in                                 |
|----------------------------------------------------------------------------------------|--------------------------------------------------------------|---------------------------------|-----------------------------------------|
| Advanced Search Resources 🗸                                                            |                                                              |                                 | 🔍 Search history 🛛 ★ Saved Item         |
|                                                                                        |                                                              |                                 |                                         |
| < View requests                                                                        |                                                              |                                 |                                         |
| Create request: Article/Chapter                                                        | Reals (Print)                                                | a DVD)                          |                                         |
| * Required field                                                                       | Book (Print) Other (e                                        | .g. UVDJ                        |                                         |
|                                                                                        |                                                              | Pickup Location (CHOOSE ONE): * |                                         |
| Important!<br>We cannot obtain e-books from other libr                                 | aries due to licensing restrictions. You                     | Webster Library                 |                                         |
| can request a print version of the book on<br>Article/Chapter tab (see above) and make | this page, or go to the<br>a request for a single chapter or |                                 |                                         |
| range of pages from the e-book.                                                        |                                                              |                                 |                                         |
| Please provide as much inference on as yo                                              | ou can to help us locate your item                           |                                 |                                         |
| Title: *                                                                               |                                                              | Author: *                       |                                         |
|                                                                                        |                                                              |                                 |                                         |
|                                                                                        | // ]                                                         | (                               | ~ ~ ~ ~ ~ ~ ~ ~ ~ ~ ~ ~ ~ ~ ~ ~ ~ ~ ~ ~ |

## If you have any difficulty finding a document, reach out!

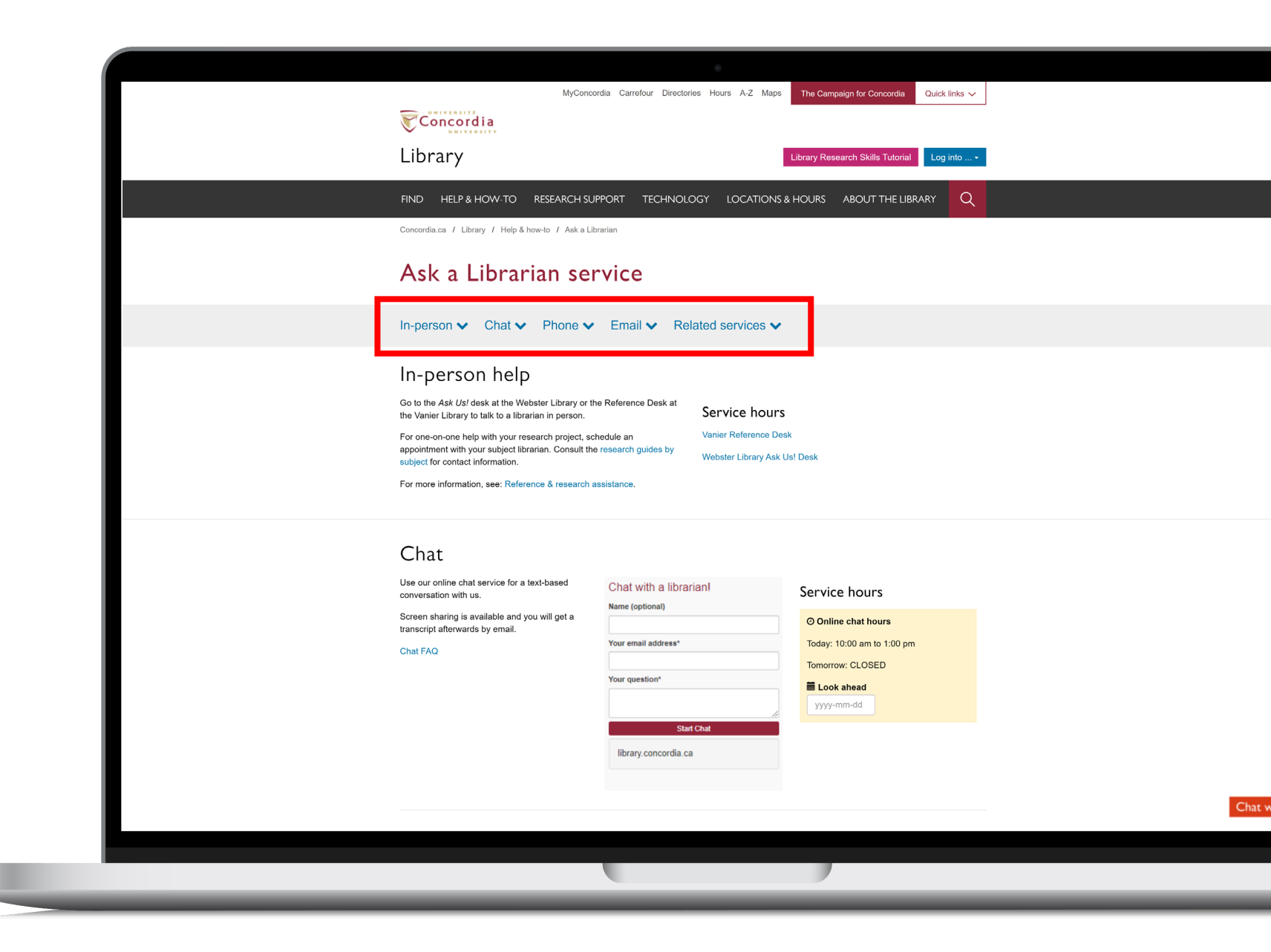

## What would you do to find this?

Scott, Joan Wallach. 2007. *The Politics of the Veil*. Public Square Book Series. Princeton, NJ: Princeton University Press.

 Hoel, N., & Shaikh, S. (2007). Veiling, secularism and islamism: gender constructions in France and iran. *Journal for the Study of Religion*, *20*(1), 111–129. GOOGLE SCHOLAR AND THE DATABASE ACADEMIC SEARCH COMPLETE

## What is the difference?

#### **Google scholar**

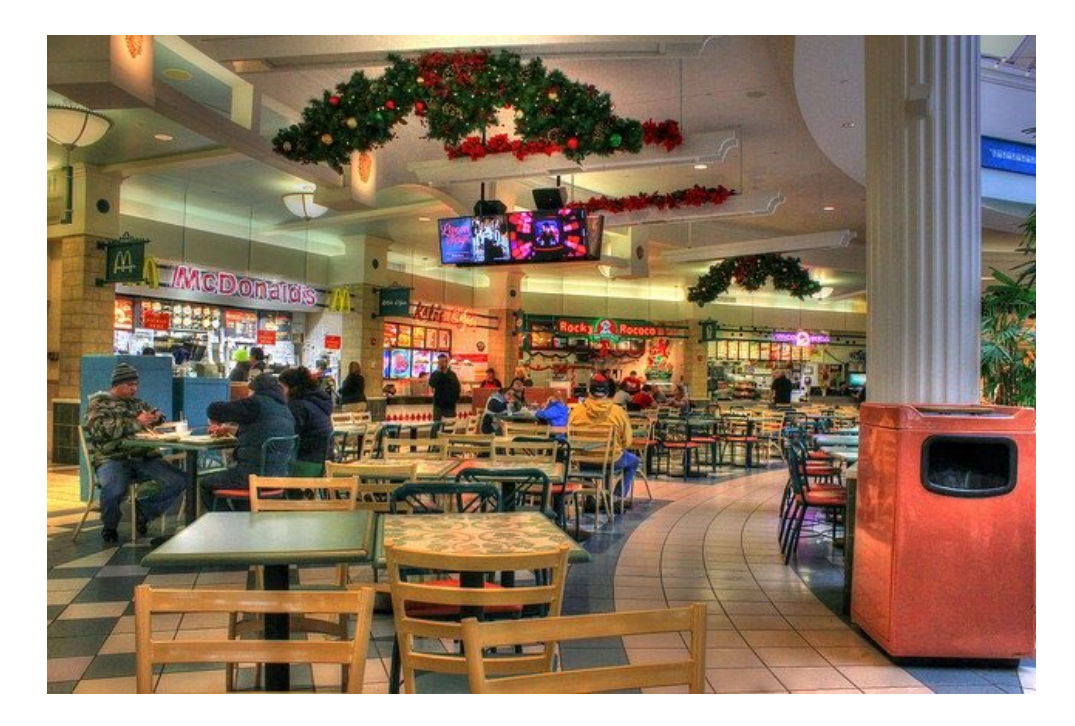

Volume | Quantity | Quick

#### Library databases

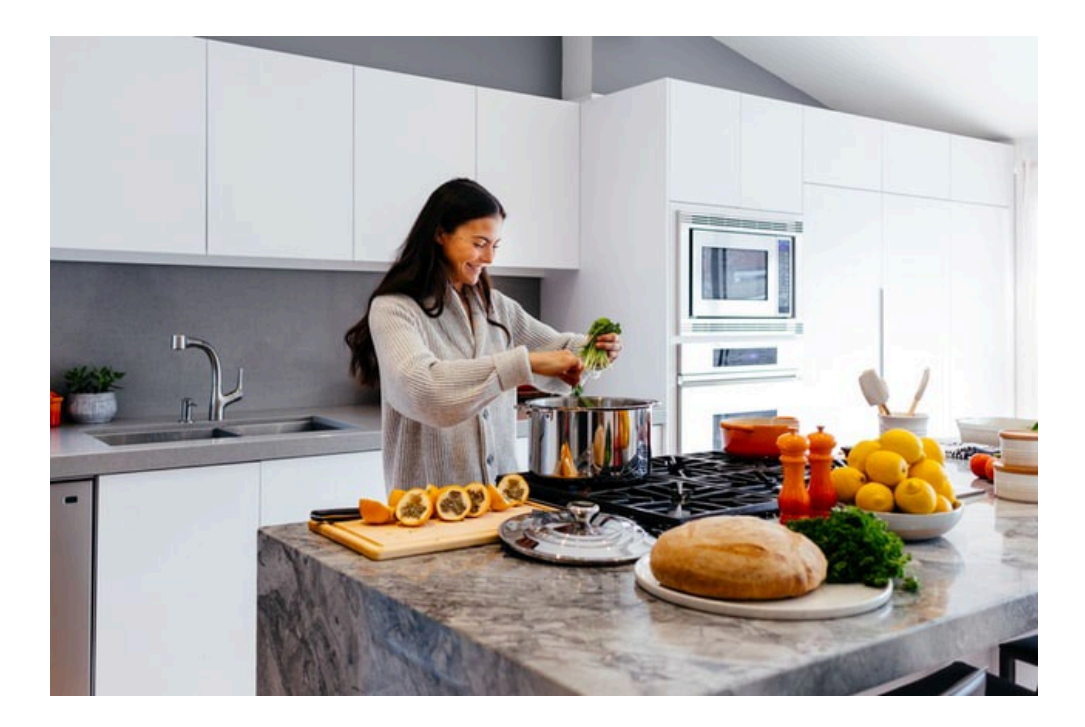

Depth | Quality | Thorough

Left image: Yinan Chen, Dining Court, public domain, <u>https://pixabay.com/photos/dining-court-shopping-mall-corridor-347314/</u> Right image: Jason Briscoe, Cooking, public domain, <u>https://unsplash.com/photos/VBsG1VOgLIU</u>

## Where should you search?

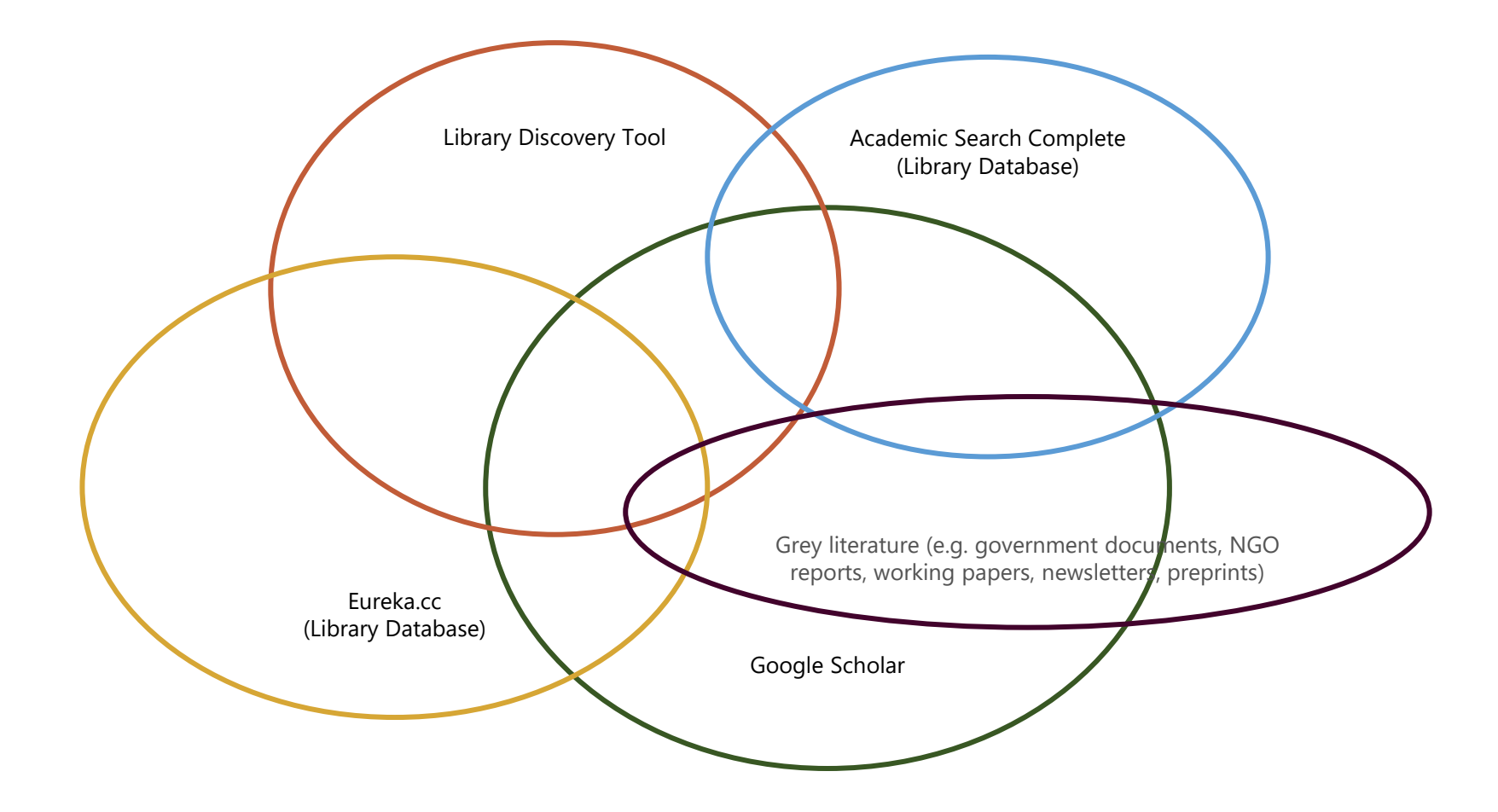

HOW TO FIND AND ACCESS RESOURCES

|   |                                                                    | 0                                                                                                    |                                              |
|---|--------------------------------------------------------------------|----------------------------------------------------------------------------------------------------|----------------------------------------------|
| ≡ | Google Scholar                                                     | women france clothing islam                                                                                                    |                                              |
| • | Articles                                                           | About 114,000 results (0.08 sec)                                                                                                    |                                              |
|   | Any time<br>Since 2022<br>Since 2021<br>Since 2018<br>Custom range | [HTML] Why the <b>French</b> don't like headscarves<br>JR Bowen - Why the French Don't Like Headscarves, 2010 - degruyter.com<br>anxietiesabout "communalism," political <b>Islam</b> , and violence toward <b>women</b> engaging,<br>jargon-free prose, Why the <b>French</b> Don't and diversity that extend well beyond <b>France's</b> borders<br>☆ Save 99 Cite Cited by 1512 Related articles All 11 versions      | [HTML] degruyter.com                         |
|   | Sort by relevance<br>Sort by date                                  | Muslim Algerian women and the rights of man: <b>Islam</b> and gendered citizenship<br>in <b>French</b> Algeria at the end of empire                                                                                                    | [PDF] dukeupress.edu<br>Find it @ Concordia  |
|   | Any type<br>Review articles                                        | and Claire Duchen, Women's Rights and Women's Lives in France, 1944–1968 26 Seferdjeli,<br>"French 'Reforms," 26 In a broader context, some women recalled a "fear of reprisal" and<br>☆ Save 99 Cite Cited by 14 Related articles                                                                                                    |                                              |
|   | <ul> <li>include patents</li> <li>✓ include citations</li> </ul>   | [воок] Questioning <b>French</b> secularism: gender politics and <b>Islam</b> in a Parisian                                                                                                    |                                              |
|   | Create alert                                                       | SUDURD<br><u>J Selby</u> - 2016 - books.google.com<br>what implications these positions may have for <b>women</b> who self-identify as Muslim and live in<br><b>France's</b> banlieues on religion and in the articulations of some <b>French</b> feminists are<br>☆ Save 99 Cite Cited by 87 Related articles All 4 versions                                                                                            |                                              |
|   |                                                                    | Islam in France reconfigured: Republican Islam in the 2010 Gerin report         JA Selby - Journal of Muslim Minority Affairs, 2011 - Taylor & Francis         in 1946 until 1998, FS is France's largest feminist are Françaises-de-Souche (or "Ethnically French"), self-declared branch's interactions with local Muslim women, two elements drawn         ☆ Save ワ9 Cite Cited by 37 Related articles All 2 versions | [PDF] tandfonline.com<br>Find it @ Concordia |
|   |                                                                    | Embodying Islam and <i>laïcité</i> : young French Muslim women at work<br>E Rootham - Gender, Place & Culture, 2015 - Taylor & Francis<br>to produce a pious subjectivity and assert a liberal French republican 'choice Nadia's story<br>suggests that not all women feel they have the growing up_ as he had lived in France most of                                                                                   | [PDF] tandfonline.com<br>Find it @ Concordia |

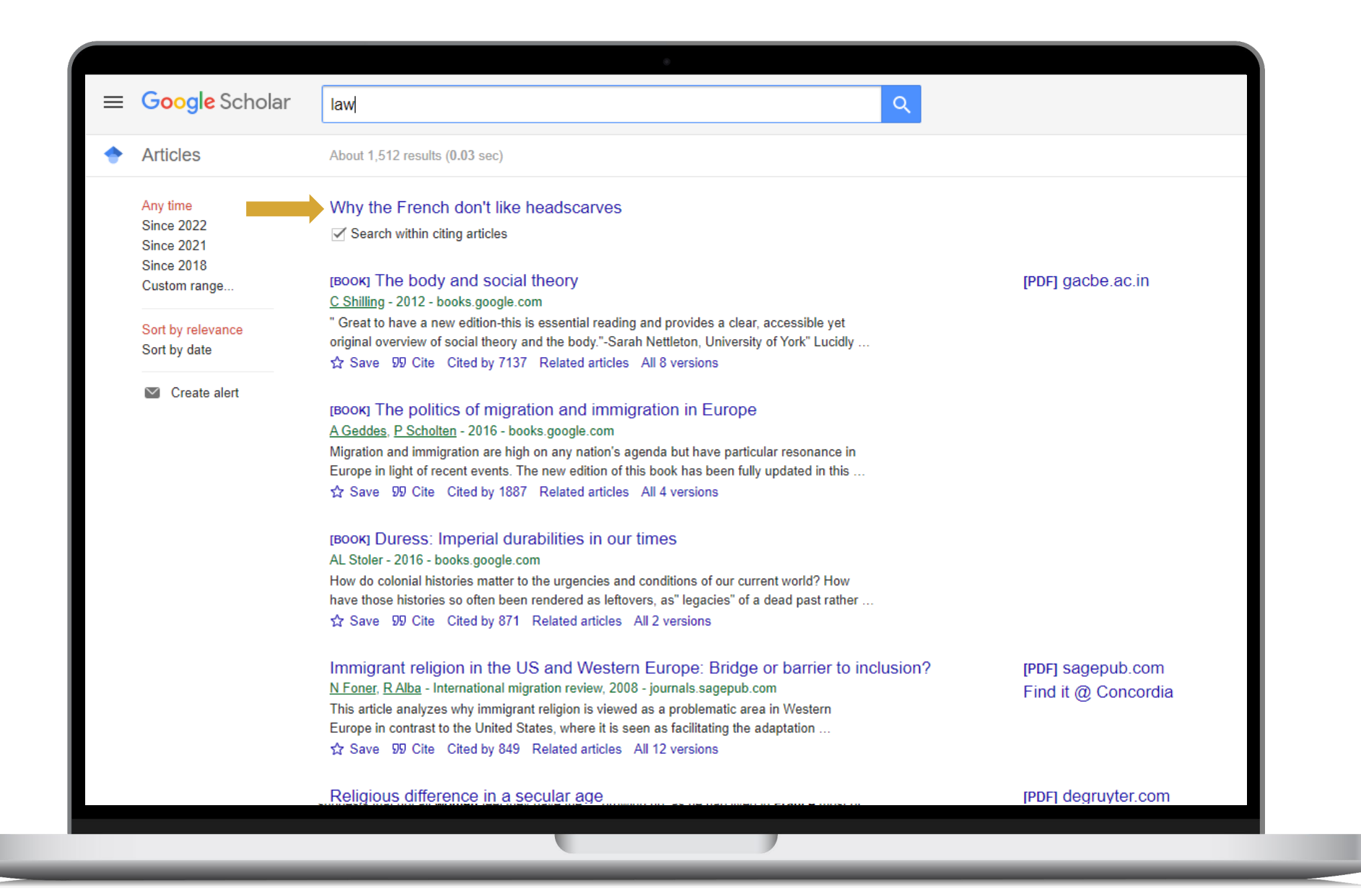

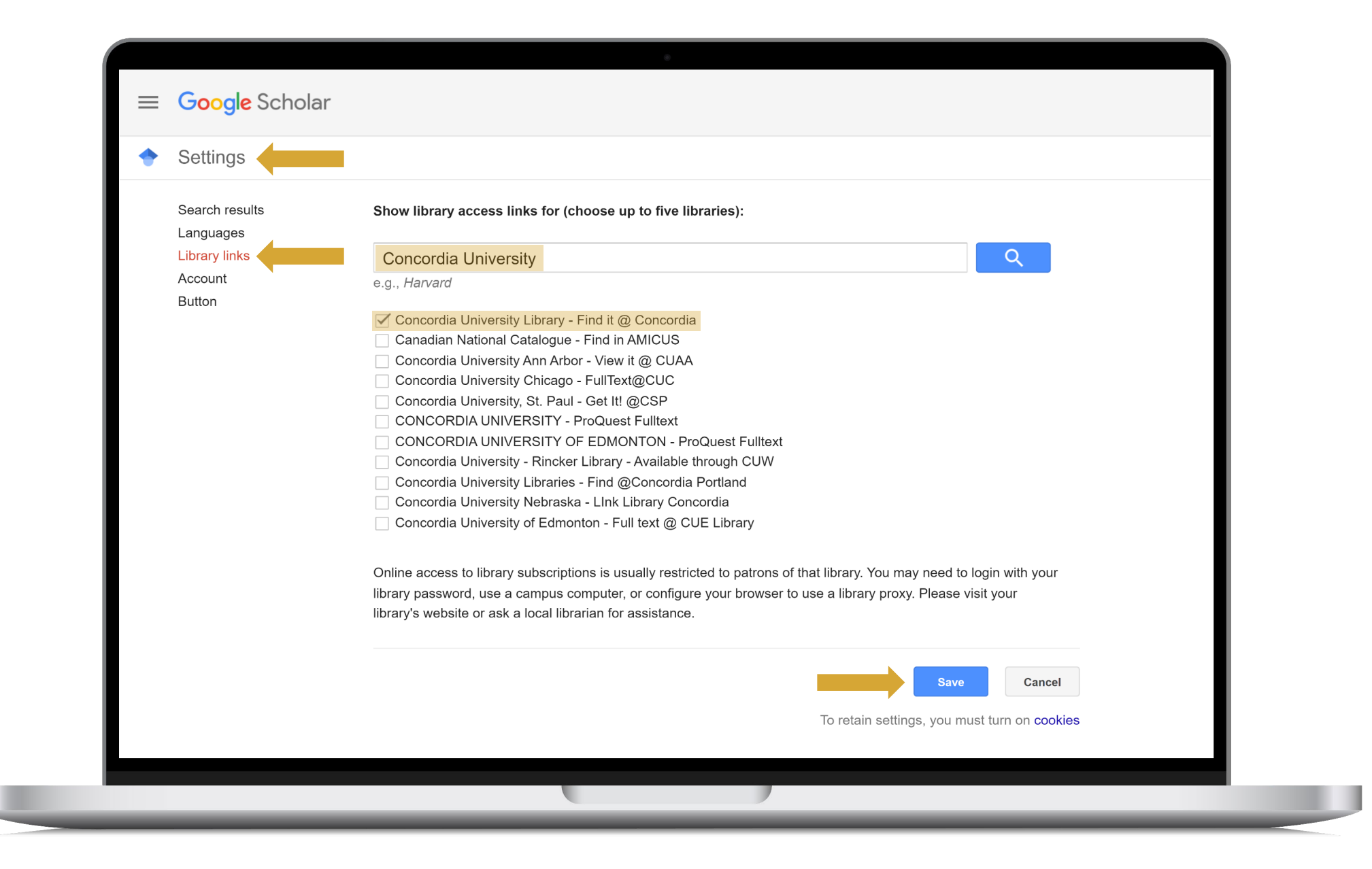

### HOW TO FIND AND ACCESS RESOURCES USING ACADEMIC SEARCH COMPLETE

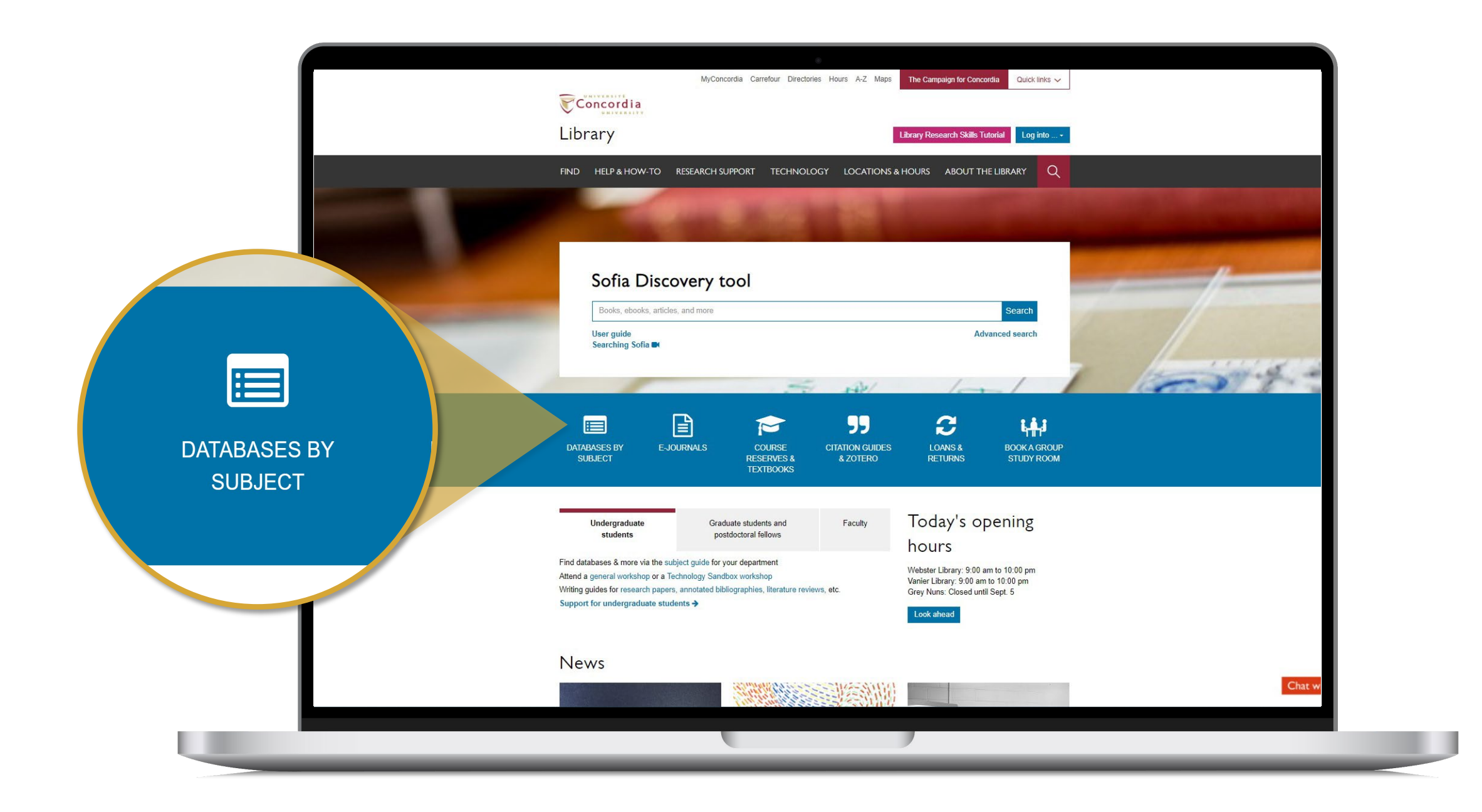

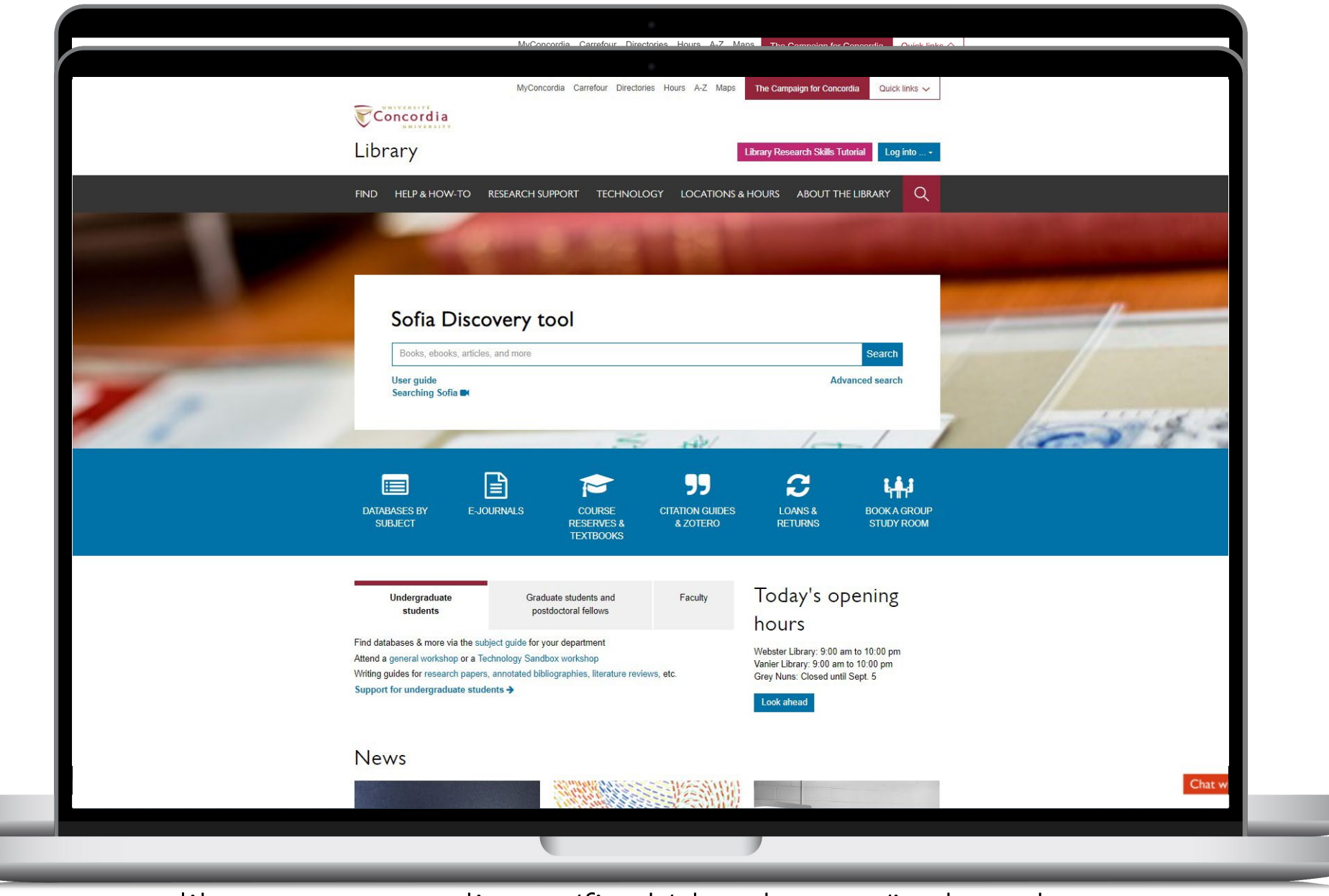

library.concordia.ca/find/databases/index.php

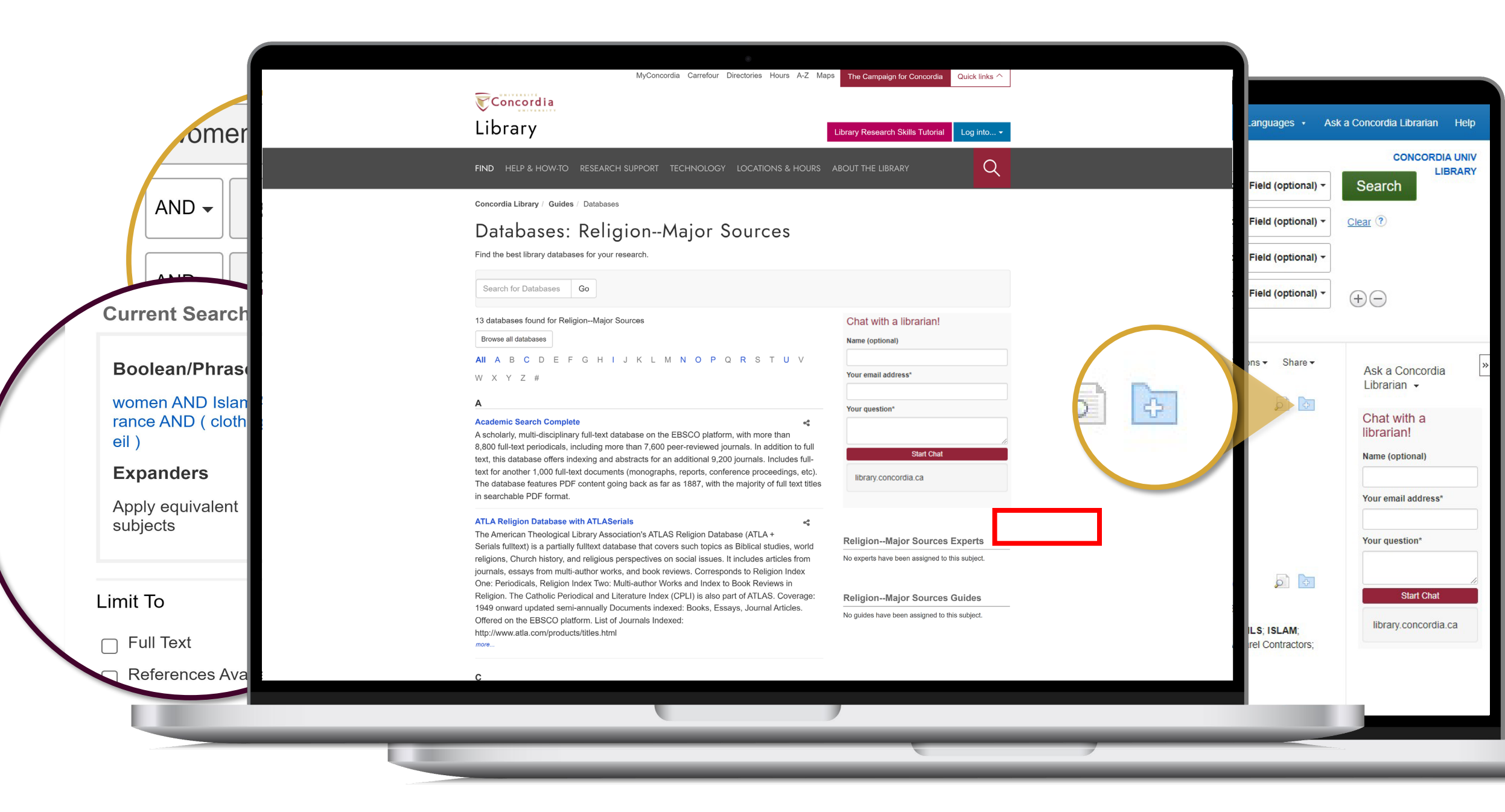

|               | Searching                        | Academic Search Complete Cho           | pose Databases                                                             |                             | CONCORDIA     | UNIV  |                             | CC                 |
|---------------|----------------------------------|----------------------------------------|----------------------------------------------------------------------------|-----------------------------|---------------|-------|-----------------------------|--------------------|
| EBSCOhost     | wome                             | en                                     |                                                                            | Select a Field (optional) - | Search        | RARY  | ield (optional) -           | Search             |
|               | AND +                            | Islam                                  |                                                                            | Select a Field (optional) - | Clear ?       | F     | ield (optional) -           | Clear ?            |
|               | AND -                            | France                                 |                                                                            | Select a Field (optional) - | •             | F     | ield (optional) -           |                    |
|               | AND +                            | clothing OR veil                       |                                                                            | Select a Field (optional) - |               | F     | ield (optional) -           | $\oplus \ominus$   |
|               | Basic Sea                        | rch Advanced Search Search His         | tory.                                                                      |                             |               |       |                             |                    |
| « Detaile     | d Record                         | <ul> <li>Result List Refine</li> </ul> | e Search 4 1 of 26 >                                                       |                             | Tools         | »: )n | s ▼ Share ▼                 | Ask a (            |
|               |                                  | Nondomi                                | nation or Practices of Freedom? Fr                                         | ench Muslim                 |               | e _   |                             | Libraria           |
| Find it!@Conc | ordia                            | Women, I                               | Foucault, and The Full Veil Ban.                                           |                             | a OneDri      | ive   |                             | Chat w<br>libraria |
| LibKey@Con    | ext via<br>cordia<br>this Databa | Authors:                               | VALDEZ, INÉS <sup>1</sup>                                                  |                             | Add to folder |       |                             | Name (or           |
| (1)           | uno Databa                       | Source:                                | American Political Science Review. Feb2016, Vol. 110 Issue 1, p18-30. 13p. |                             | 🖨 Print       |       |                             | Your ema           |
| Find Similar  | Results                          | Document Type:                         | Article                                                                    |                             | 🐺 E-mail      |       |                             |                    |
|               | SAL GEBICINING                   | Subject lerms:                         | *LEGAL status of Muslim women                                              |                             | 💾 Save        |       |                             | four que           |
|               |                                  |                                        | *MALE domination (Social structure)                                        |                             | Cite          |       |                             |                    |
|               |                                  |                                        | *ISLAM<br>*POLITICAL attitudes                                             |                             | 📄 Export      |       |                             | library            |
|               |                                  |                                        |                                                                            |                             | Create        | Note  | S; ISLAM;<br>I Contractors; |                    |
|               |                                  | Geographic Terms:                      | FRANCE                                                                     |                             | Permal        | link  |                             |                    |
|               |                                  | NAICS/Industry                         | 541910 Marketing Research and Public Opinion Polling                       |                             | 0             |       |                             |                    |

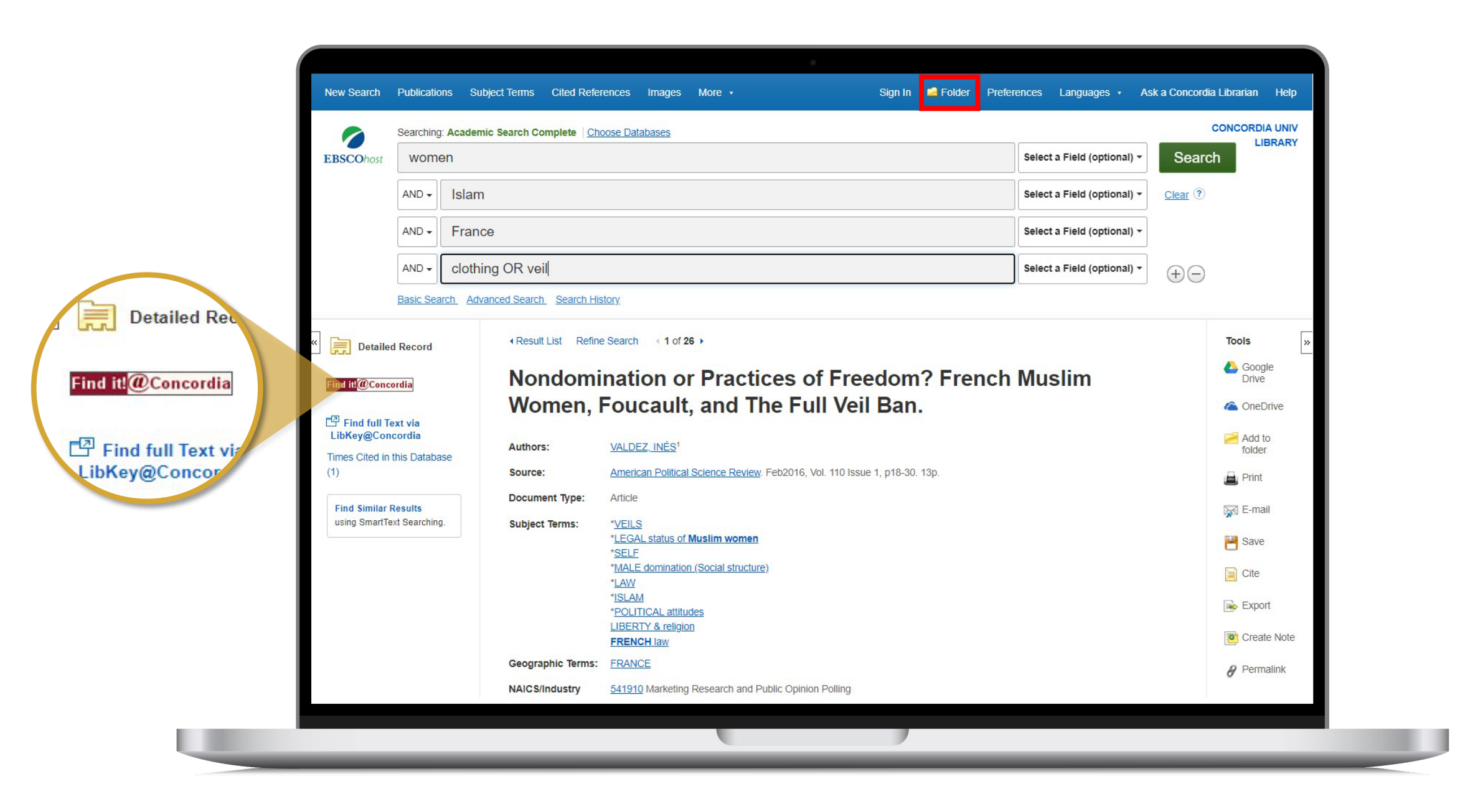

| Sofia                                                                                                    |                                                                            |
|----------------------------------------------------------------------------------------------------|----------------------------------------------------------------------------|
| Find full text                                                                                                    |                                                                            |
| Edit search                                                                                                    |                                                                            |
| Nondomination or Practices of                                                                                                    | Freedom? French Muslim Women, Foucault, and The Full Veil Ban.             |
| Article, Chapter                                                                                                    |                                                                            |
| Publication: American Political Science Review,                                                                                                    | Volume:110, Issue:1, Page(s):18                                            |
| Published: Cambridge University Press, 201602                                                                                                    | 201                                                                        |
| EW FULL ISSN: 0003-0554                                                                                                    |                                                                            |
| TEXT DOI: 10.1017/S0003055415000647                                                                                                    |                                                                            |
| ROWSE Full text availability for this item                                                                                                    |                                                                            |
| TICLES                                                                                                    | Journal: American Political Science Review (2*                             |
|                                                                                                    | Jaurach American Balilical Palence Devices (7)                             |
| LIBRARY                                                                                                    | Collector: Cambra Science Activity G                                       |
|                                                                                                    | Coverage: 2001-03~present; volume:95~present;issue:1~present               |
| Image: A state of the state of the state | O Notes:                                                                   |
| QUEST                                                                                                    | Report a broken link                                                       |
| View Full Text                                                                                                    | Journal: Amarican Political Science Daview The (?                          |
|                                                                                                    | Collection: JSTOR Arts & Sciences I Collection                             |
|                                                                                                    | Coverage: 1906-11-01∼6 years ago; volume:1~6 years ago;issue:1~6 years ago |
|                                                                                                    | O Notes:                                                                   |
|                                                                                                    | Report a broken link                                                       |
| View Full Text                                                                                                    | Journal: American Political Science Devices The C                          |
| VIEW FUIL TEXT O                                                                                                    | Collection: ProQuest Central C                                             |
|                                                                                                    | Coverage: 1988-03-01~365 days ago                                          |
|                                                                                                    |                                                                            |
|                                                                                                    | Notes:                                                                     |
|                                                                                                    |                                                                            |
| View Full Text                                                                                                    | Journal: American Political Science Review. The C                          |
|                                                                                                    |                                                                            |
|                                                                                                    | Coverage: 1988-03-01-365 08ys ago                                          |

| ind full text                                       |                                                                            |  |
|-----------------------------------------------------|----------------------------------------------------------------------------|--|
| Edit search                                         |                                                                            |  |
| Nondomination or Practices of Fr                    | eedom? French Muslim Women, Foucault, and The Full Veil Ban.               |  |
| INFO                                                |                                                                            |  |
| Publication: American Political Science Review, Vol | ume:110, Issue:1, Page(s):18                                               |  |
| Published: Cambridge University Press, 20160201     |                                                                            |  |
| EW FULL TEXT DOI: 10.1017/S0003055415000647         |                                                                            |  |
| <b>5</b>                                            |                                                                            |  |
| ROWSE <b>B</b> Full text availability for this item |                                                                            |  |
| RTICLES                                             | Journal: American Political Science Review (3*                             |  |
|                                                     |                                                                            |  |
| LIBRARY                                             | Journal: <u>American Political Science Review</u>                          |  |
|                                                     | Coverage: 2001-03~present; volume:95~present; issue:1~present              |  |
| •                                                   | <b>A</b> Notes                                                             |  |
| EQUEST                                              | Report a broken link                                                       |  |
| View Full Text                                      | Journal: American Political Science Review The 17                          |  |
| CITE                                                | Collection: JSTOR Arts & Sciences I Collection                             |  |
|                                                     | Coverage: 1906-11-01~6 years ago; volume:1~6 years ago;issue:1~6 years ago |  |
|                                                     | O Notes:                                                                   |  |
|                                                     | Report a broken link                                                       |  |
| View Full Text                                      | Journal: American Political Science Review, The C                          |  |
|                                                     | Collection: ProQuest Central                                               |  |
|                                                     | Coverage: 1988-03-01~365 days ago                                          |  |
|                                                     | Notes:                                                                     |  |
|                                                     | Report a broken link                                                       |  |
| View Full Text                                      | Journal: American Political Science Review. The                            |  |
|                                                     | Collection: ABI/INFORM Global                                              |  |
|                                                     | Coverage: 1988-03-01~365 days ago                                          |  |

HOW TO FIND AND ACCESS RESOURCES

|       |             |                 |          |            |   |   |           |          |          | R       | egister | Log in  |
|-------|-------------|-----------------|----------|------------|---|---|-----------|----------|----------|---------|---------|---------|
| JSTOR |             |                 |          |            |   |   | Workspace | Search 🗸 | Browse v | Tools 🗸 | About   | Support |
| Adv   | vanced      | Search Sea      | rch Help |            |   |   |           |          |          |         |         |         |
| 7 10  | vaneee      |                 |          |            |   |   |           |          |          |         |         |         |
| All   | Content     | Images          |          |            |   |   |           |          |          |         |         |         |
| Con   | struct vo   | our search quer | v        |            |   |   |           |          |          |         | P       |         |
|       |             |                 |          | 1.3        |   |   |           |          |          |         |         |         |
| wo    | n(S)<br>men |                 | FIE      | LD         |   | ~ |           |          |          |         |         |         |
| BOOI  | EAN         | TERM(S)         | FIE      | ELD        |   |   |           |          |          |         |         |         |
| AN    | D 🗸         | Islam           |          | All fields | ~ | ά |           |          |          |         |         |         |
| BOOI  | EAN         | TERM(S)         | FIE      | ELD        |   |   |           |          |          |         |         |         |
| AN    | D 🗸         | clothing        |          | All fields | ~ | Ū |           |          |          |         |         |         |
| +     | Add row     |                 |          |            |   |   |           |          |          |         |         |         |
|       |             |                 |          |            |   |   |           |          |          |         |         |         |
| SELEC | rything     | S TYPE          | 1        |            |   |   |           |          |          |         |         |         |
|       | .)g         |                 |          |            |   |   |           |          |          |         |         |         |
| Sub   | mit Advanc  | ed Search       |          |            |   |   |           |          |          |         |         |         |
|       |             |                 |          |            |   |   |           |          |          |         |         |         |

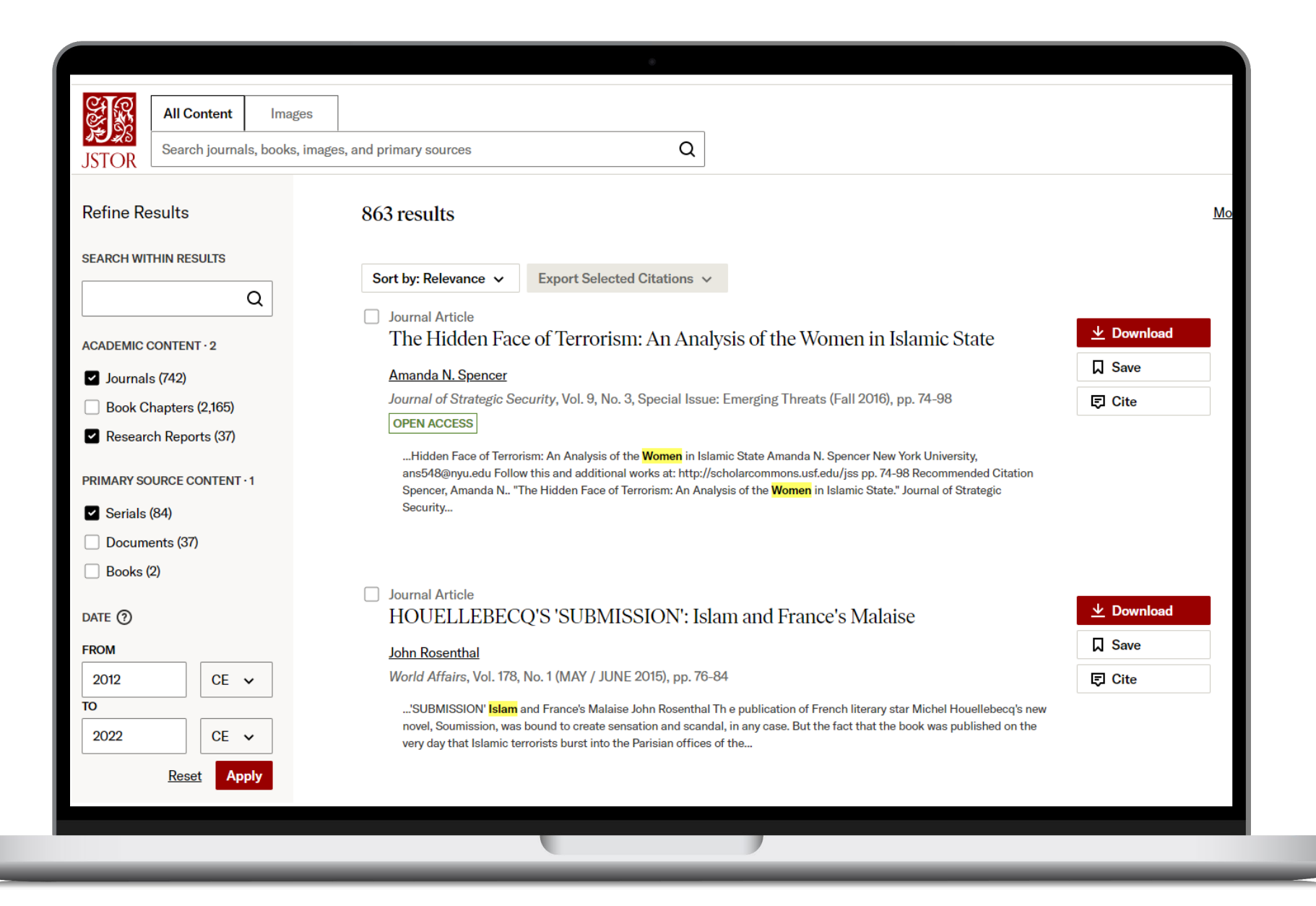

## You do have access to many resources!

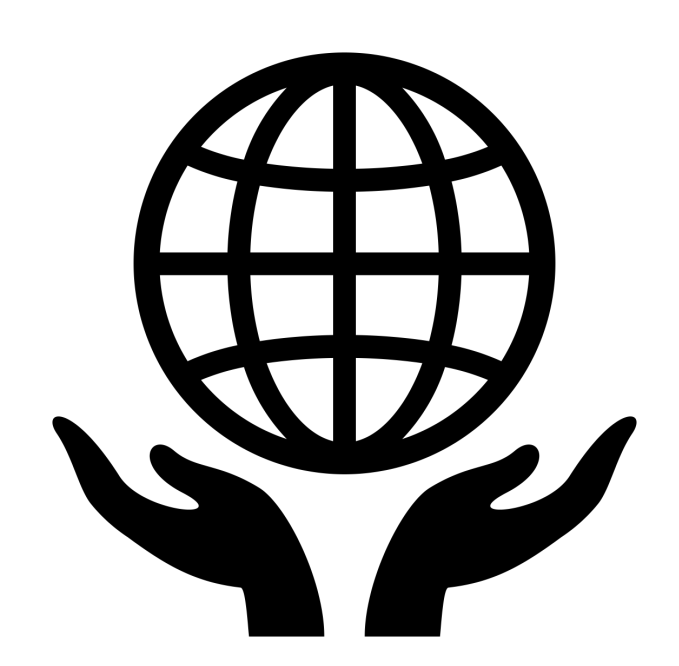

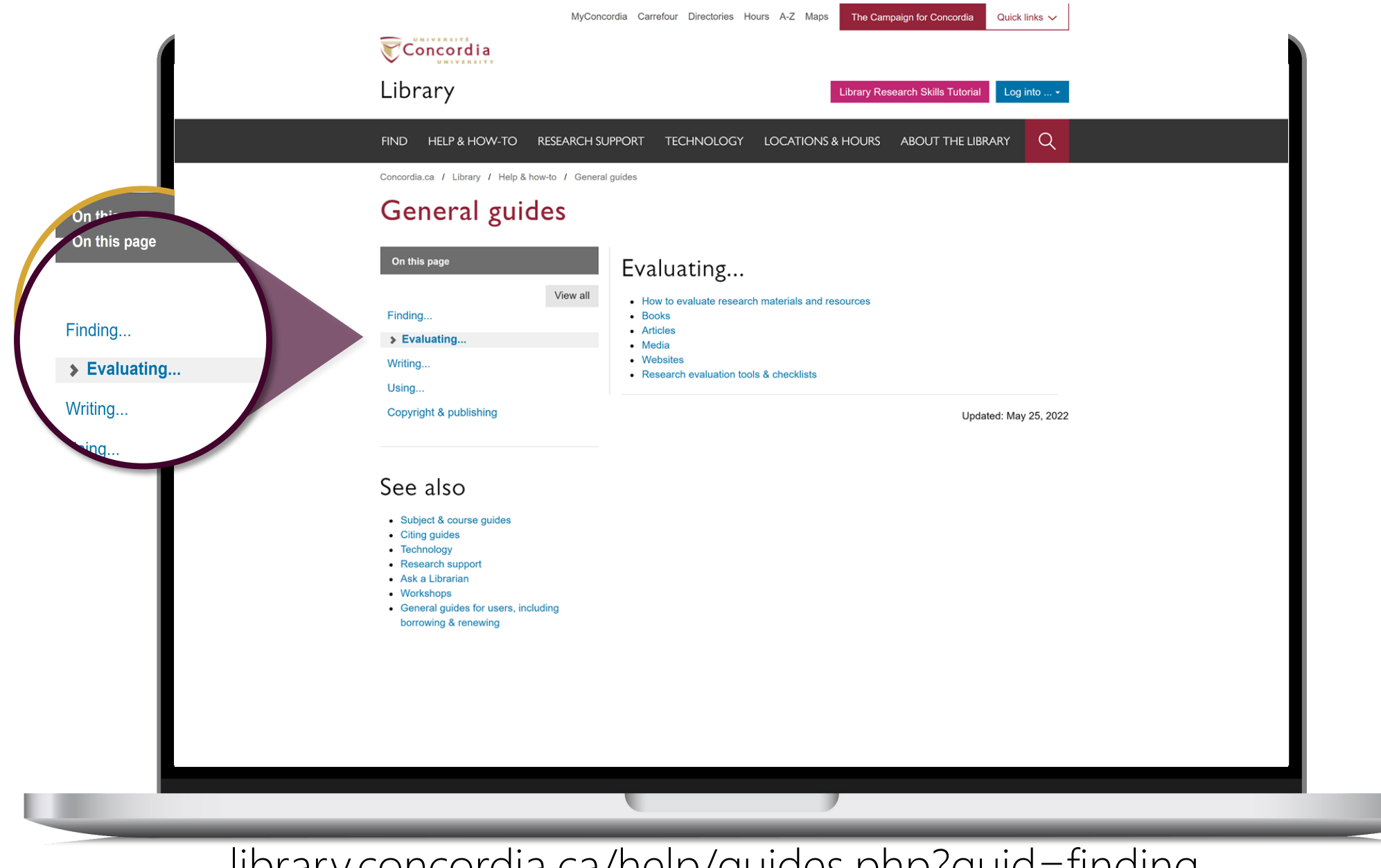

library.concordia.ca/help/guides.php?guid=finding

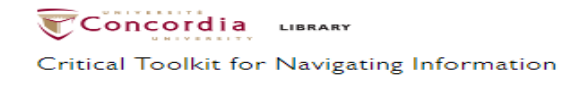

HOME LEARNING UNITS HOW TO USE ABOUT THE PROJECT

#### Learning units

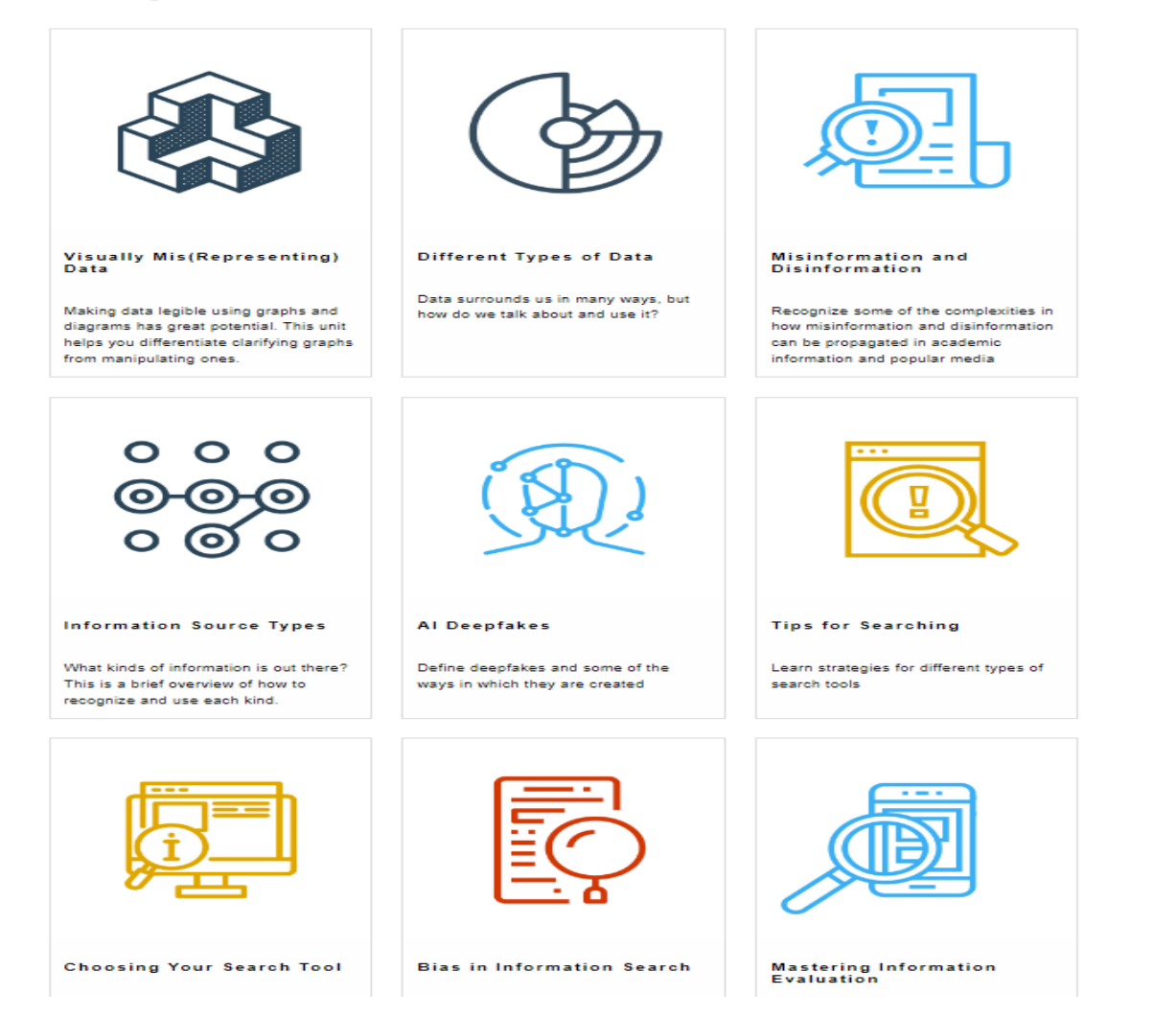

#### library.concordia.ca/apps/critical-toolkit/browse.html

The Library is there to support you with your research too.

|                                                                                                    | ۲                                      |                                              |             |
|----------------------------------------------------------------------------------------------------|----------------------------------------|----------------------------------------------|-------------|
| MyConcol                                                                                                    | rdia Carrefour Directories Hours A-Z M | Aps The Campaign for Concordia Quick links V |             |
|                                                                                                    |                                        |                                              |             |
| <br>Library                                                                                                    |                                        | Library Research Skills Tutorial Log into •  |             |
| FIND HELP & HOW-TO RESEARCH SUP                                                                                                    | PPORT TECHNOLOGY LOCATIC               |                                              |             |
| Concordia.ca / Library / Help & how-to / Ask a Libr                                                                                             | rarian                                 |                                              |             |
| Ask a Librarian ser                                                                                                    | vice                                   |                                              |             |
| In-person 🗸 Chat 🗸 Phone 🗸                                                                                                    | Email   Related services               | <b>~</b>                                     |             |
| In-person help                                                                                                    |                                        |                                              |             |
| Go to the Ask Us! desk at the Webster Library or the the Vanier Library to talk to a librarian in person.                                       | e Reference Desk at Service ho         | urs                                          |             |
| For one-on-one help with your research project, sch<br>appointment with your subject librarian. Consult the<br>subject for contact information. | research guides by Webster Library     | e Desk<br>Ask Us! Desk                       |             |
| For more information, see: Reference & research as                                                                                              | ssistance.                             |                                              |             |
| Chat                                                                                                    |                                        |                                              |             |
| Use our online chat service for a text-based                                                                                                    | Chat with a librarian!                 | Service hours                                |             |
| Screen sharing is available and you will get a                                                                                                  | Name (optional)                        | O Online chat hours                          |             |
| transcript afterwards by email.                                                                                                    | Your email address*                    | Today: 10:00 am to 1:00 pm                   |             |
|                                                                                                    | Your question*                         | Tomorrow: CLOSED                             |             |
|                                                                                                    |                                        | yyyy-mm-dd                                   |             |
|                                                                                                    | Start Chat                             |                                              |             |
|                                                                                                    | library.concordia.ca                   |                                              |             |
|                                                                                                    |                                        |                                              | hat with us |
|                                                                                                    |                                        |                                              |             |
|                                                                                                    |                                        |                                              |             |
|                                                                                                    |                                        |                                              |             |

## **QUESTIONS? COMMENTS?**

### ÉTHEL GAMACHE

ethel.gamache@concordia.ca

Presentation and handouts will be on the subject guide, https://www.concordia.ca/library/guides/religion/courseguides.html

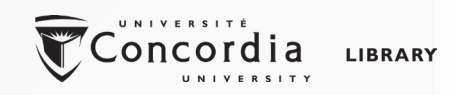